## Wi-Fi STATION SH-05L

接続先の変更

SH-05Lは、spモードもしくはmopera Uにてご利用いただけますが、お使いのISPにあわせてAPNの設定変更が 必要な場合があります。 ここでは、接続先を変更する方法を説明します。

## 設定方法

<1.端末本体でAPNを選択する>

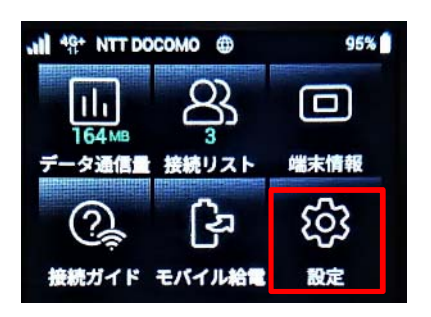

① ホーム画面の [設定] をタップします。

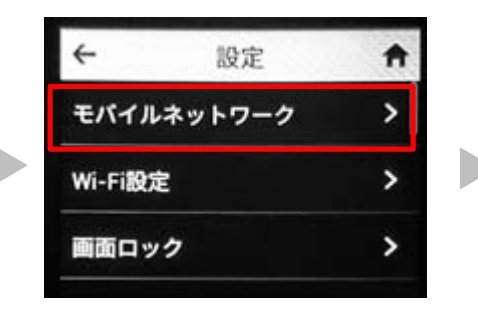

 ②「設定」の中の「モバイルネット ワーク」をタップします。

| ← モバイルネットワーク | A |
|--------------|---|
| ネットワークモード    | > |
| APNプロファイル選択  | > |
| 国際ローミング      | > |

 「モバイルネットワーク」の中の 「APNプロファイル選択」をタップ します。

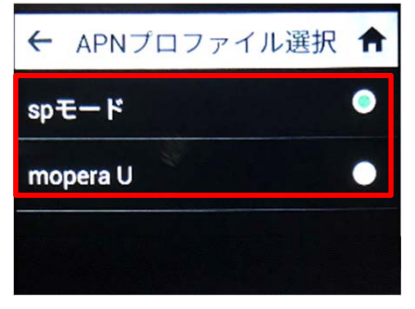

- ④ ご利用になるISPを選択します。
- ※ご利用になるISPがない場合は、 設定ツールからISPの追加を行って ください。

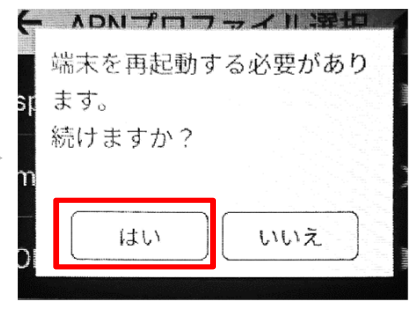

⑤ 端末再起動画面で「はい」をタッ プします。

## <2.設定ツールにてAPNを選択する>

| ホーム         | 接続端 | 末 ネットワーク 設定 端オ           |
|-------------|-----|--------------------------|
| LAN設定       |     | Web UIバスワード              |
| Wi-Fi設定     | ۲   | Web UIのログインバスワードを変更できます。 |
|             | ۰   | 現在のバスワードを入力:             |
| Web UIパスワード |     | 新しいパスワードを入力:             |
| 通信量設定       |     | 新しいバスワードを再入力:            |
| USBモード      |     |                          |
| バックアップ・リスト  | ア   | 通用                       |

① ログイン画面の表示

Webブラウザを起動し、アドレスバーに

「http://192.168.128.1」または「http://web.setting」と入力して、「設定ツール」のホーム画面を表示します。

「設定」をクリックして、ログイン画面に初期パスワード(お買い上げ時のパスワードは「admin」に設定されています)を入力してログインします。

パスワードの変更画面が表示されたら、「現在のパスワードを入力」欄に初期パスワードを入力し、「新しいパス ワードを入力」欄と「新しいパスワードを再入力」欄にパスワード(任意の文字列)を入力し、設定をクリックし ます。

※パスワードは8~32文字までの半角英数字/記号で設定します。

このパスワードは今後設定ツールにアクセスするときに必要になります。忘れないように控えておいてください。忘れた場合は、設定ツールを開くことができず、本端末を初期化してすべての設定がやり直しになります。

|                      | ×                    |
|----------------------|----------------------|
| ログイン用のパスワードを入力してください |                      |
|                      |                      |
| Password             |                      |
|                      | ログイン用のパスワードを入力してください |

②パスワードを入力

再度「設定」をクリックして、ログイン画面に「パスワード」(手順①で設定したパスワード)を入力し 「ログイン」をクリックします。

※大文字と小文字は正確に入力してください。

|     | ホーム      | 接続端末 |                                      | ネットワーク     | 設定          |         | 端末情報 |
|-----|----------|------|--------------------------------------|------------|-------------|---------|------|
| Ŧ./ | イルネットワーク | A    | PN לםל                               | ァイル設定      |             |         |      |
| APN | プロファイル設定 | AI   | PN:                                  |            | spt-l*      |         |      |
| PIN | 管理       |      | <b>意:</b><br>適用」ボタ:<br><sub>遮用</sub> | ンを押すと、変更した | 設定を有効にするために | 端末を再起動し | ,ます  |

## ③APNプロファイル設定

「ネットワーク」をクリックし、「APNプロファイル設定」をクリックし、「APN」欄 を確認します。ご利用になるAPNと、異なるAPNが設定されている場合は、「 🖸 」をクリック してAPNを選択し「適用」をクリックします。

|   |                                  | ×                |
|---|----------------------------------|------------------|
|   | サイトからのメッセージ                      |                  |
| 2 | APNプロファイル設定を適用するには<br>設定を適用しますか? | 端末を再起動する必要があります。 |
|   |                                  |                  |

④APNを変更した場合は、「サイトからのメッセージ」で「OK」をクリックします。 端末が再起動後、③で設定したAPNプロファイルで接続されます。

設定はこれで完了です。

※Wi-Fiは、Wi-Fi Allianceの登録商標です。